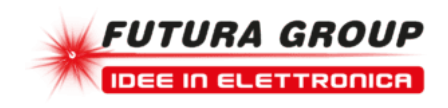

# Scheda Ethernet 8 relè

Prezzo: 70.90 €

Tasse: 15.60 €

Prezzo totale (con tasse): 86.50 €

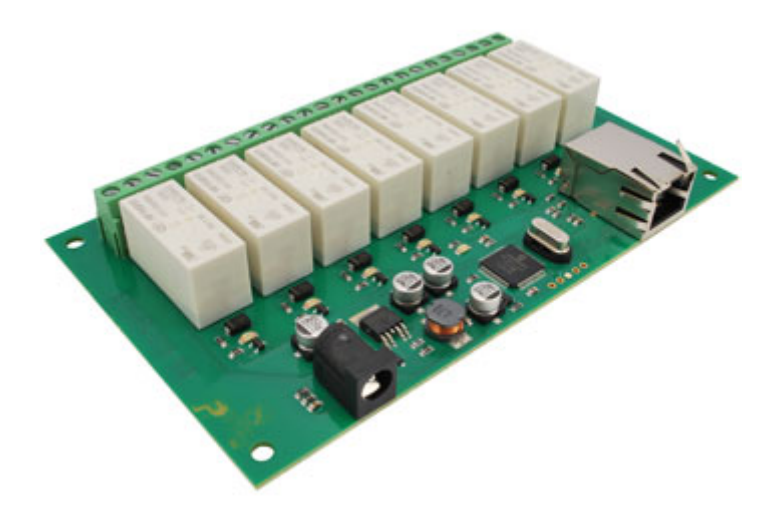

### SOSTITUITO CON PRODOTTO 7300-ETH008

Scheda con interfaccia Ethernet in grado di attivare o disattivare fino a 8 relè. Può essere controllata tramite LAN (Local Area Network) o attraverso Internet (webpage). La scheda viene fornita già montata e collaudata. Dispone di 8 uscite a relè N.O. e N.C. (24 Vdc o 250 Vac / 16 A) con relativo LED di stato. Alimentazione: 12 Vdc-500 mA, dimensioni: 143 mm (lunghezza) x 85 mm (larghezza) x 20 mm (altezza). Temperatura di funzionamento: da -40°C a +70°C.

#### **ACCESSO DA INTERNET**

La scheda può essere controllata anche tramite internet sfruttando un router a banda larga. Per accedere alla scheda da internet sarà necessario aprire la porta di comunicazione impostata per consentire le connessioni TCP in ingresso. Bisogna fare attenzione a non aprire qualsiasi altra porta. Siccome esistono una grande varietà di router, non siamo in grado di dare i dettagli per tutti. Se avete dei dubbi chiedete assistenza all'amministratore di sistema. Di seguito viene illustrato come aprire una porta su un router Netgear DG834.

| Service Definition |           |
|--------------------|-----------|
| lame:              | ETH-RLY16 |
| ype:               | TCP 💌     |
| Start Port:        | 17494     |
| inish Port:        | 17494     |

Dopo il login alla tua pagina di configurazione del router, la prima cosa da fare è creare un nuovo servizio. Fare clic sul menu "Servizi" quindi "Add Custom Service". Immettere un nome per il servizio, selezionare TCP e immettere l'indirizzo della porta iniziale e finale. Fare clic su "Applica".

| Service            | ETH-RLY16(TCP:17494) |         |     | *     |
|--------------------|----------------------|---------|-----|-------|
| Action             | ALLOW always         |         |     | ~     |
| Send to LAN Server | 1                    | 92 . 16 | . 0 | . 15  |
| WAN Users          |                      |         | Any | ~     |
|                    | start:               |         |     |       |
|                    | finish:              |         |     |       |
| Log                |                      |         | Alw | ays 🗸 |

Ora vai al menu "Regole Firewall" e clicca"Aggiungi" nella sezione servizi in ingresso. Selezionare il servizio ETH-RLY16 e Consenti sempre. L'indirizzo IP "Send to LAN Server" è l'indirizzo IP della scheda ETH-RLY16, 192.168.0.15 nell'esempio precedente, ma verificare ciò che è sulla vostra rete. Fare clic su "Applica" e questo è tutto. ETH-RLY16 è ora accessibile tramite internet. Prima di chiudere la pagina di setup del Router, accedi al menu "Router Status" e annota l'indirizzo IP della porta ADSL pubblica. Questo è l'indirizzo IP per l'accesso da internet.

| 🔛 Relay module test | ne suu wente   |           |
|---------------------|----------------|-----------|
| RELAY 1             | PORT Cus       | stom IP 💌 |
| 🗜 🔜 Enter IP addres | s 💶 🗖 🔀        | VERSION   |
| ENTER CUSTOM IP E   | SELOW          | DC IN     |
| RELAY 6             | ALL OFF        | ALL ON    |
| RELAY 7             | 01010101       | 10101010  |
| RELAY 8             | Relay module n | ot found  |

Per fare un test è necessario un computer dotato di una connessione Internet e non connesso alla stessa rete della scheda ETH-RLY16. Effettua il download ed esegui il programma di test sotto riportato e seleziona l'indirizzo IP impostato. Nella finestra di pop-up inserisci l'indirizzo IP per l'accesso da internet. Fai click su "Try IP" e ti connetterai all'interfaccia ETH-RLY16 come se tu fossi all'interno della rete.

#### DIMENSIONI

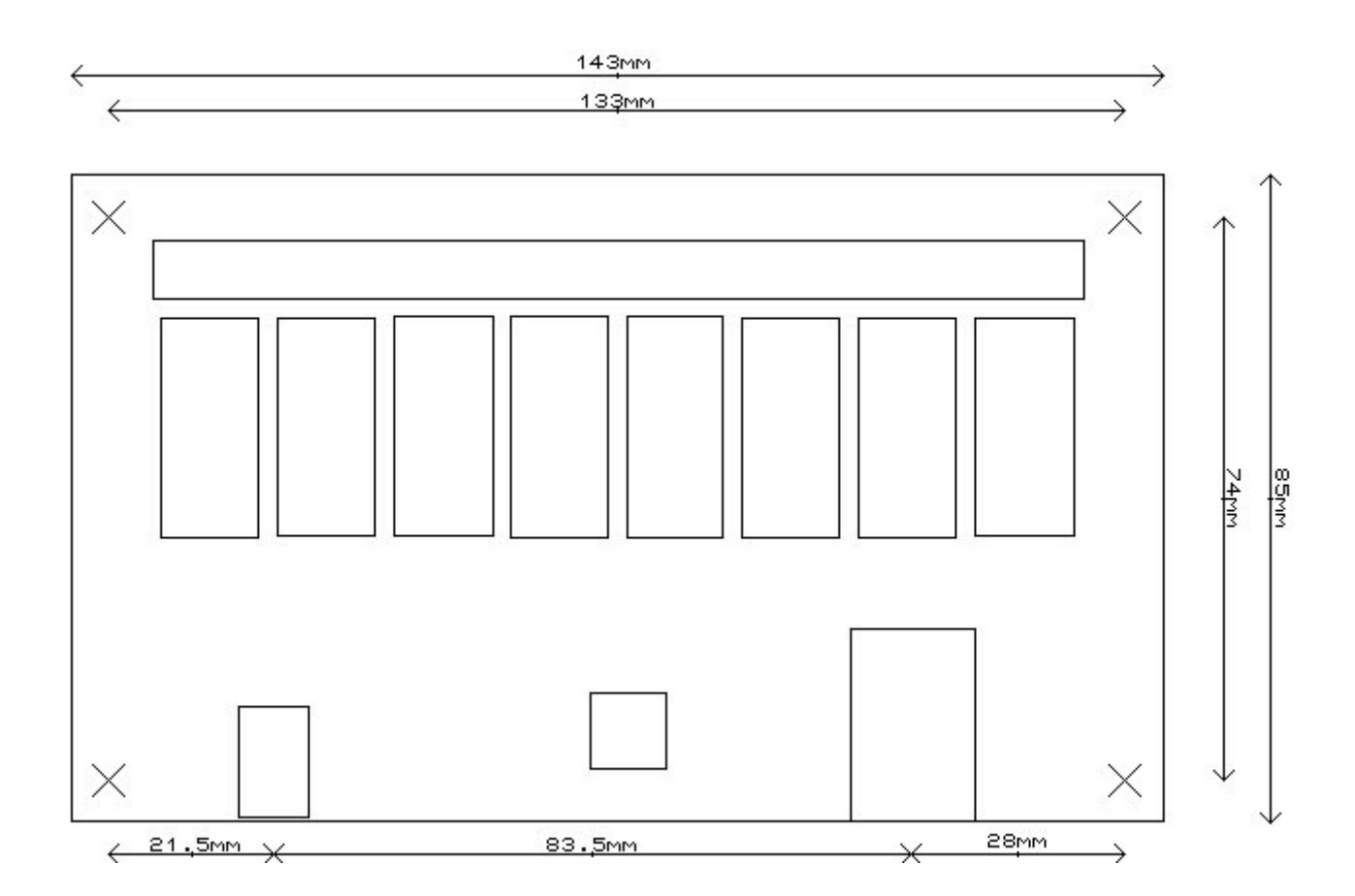

## DOCUMENTAZIONE E LINK UTILI

- <u>http://www.robot-electronics.co.uk/htm/eth\_rly16tech.htm</u>
  <u>datasheet dei relè utilizzati RM85</u>